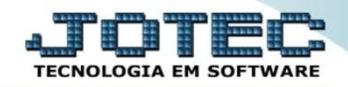

## GESTÃO COMERCIAL METAS DE VENDAS POR FILIAL

## Para visualizar o relatório de *"Metas de Vendas por Vendedor"* acesse o módulo: *Gestor*.

| 9 Menu Geral - JOTEC - 0000095.02 - 1114 - Mozilla Firefox      |             |                     |                 |                  |                                                                  |                                                                                                 |
|-----------------------------------------------------------------|-------------|---------------------|-----------------|------------------|------------------------------------------------------------------|-------------------------------------------------------------------------------------------------|
| 172.16.1.28/cgi-bin/jtgeseus.exe                                |             |                     |                 |                  |                                                                  |                                                                                                 |
|                                                                 |             |                     |                 |                  |                                                                  | ATOTEL<br>TECNOLOGIA EM SOFTWARE                                                                |
| Sistemas<br>Faturamento<br>Serviços                             | Faturamento | Serviços            | CRM - SAC       | Telemarketing    | ( <sup>8</sup>                                                   | Acesso Ràpido                                                                                   |
| CRM - SAC Ø<br>Telemarketing Ø<br>EDI Ø<br>Mala Direta          | Mala Direta | Estoque             | Compras         | ELPR             | Contas a Receber<br>Pendências diárias<br>Pendências por período | Contas a Receber<br>Pendências diárias<br>Pendências por período                                |
| PDV V<br>Estoque O<br>Compras O<br>ELPR O                       | Produção    | Gerenc. de projetos | Contas a Pagar  | Contas a Receber | E                                                                | Fluxo de Caixa   Previsão financeira por local de cobrança/fornecedor E   Previsão financeira E |
| Gerenc, de projetos 🕜<br>Contas a Pagar 🔗<br>Contas a Receber 🔗 | Bancos      | Fluxo de Caixa      | Centro de Custo | Exportador       |                                                                  | Empresa<br>Duplicatas por período<br>Duplicatas por conta de rateio<br>Faturamento              |
| Fluxo de Caixa<br>Centro de Custo<br>Exportador<br>Gestor       | Gestor      | Importador          | Auditor         | Filiais          |                                                                  | Notas fiscais emitidas<br>Pedido<br>Pedido<br>Notas fiscais servicos                            |
| SUPORTE JOTEC                                                   |             | TECNICO             | 02/09/2015      | MATRIZ           |                                                                  | Sair                                                                                            |

Será aberto o *Gestor Jotec* com <u>9</u> espaços disponíveis para serem inseridos os relatórios mais utilizados. Clique sobre um desses espaços e selecione o relatório: *Metas de Vendas por Filial*.

|                              |                               |                                 |                                          |                                 |      |                   | TOTEC CONTECTION |
|------------------------------|-------------------------------|---------------------------------|------------------------------------------|---------------------------------|------|-------------------|------------------|
| SUPORTE JOTEC THAIS          |                               |                                 |                                          |                                 | GEST | OR JOTEC          | e 🌗              |
| 🕈 Clique aqui para selecion  | Selecione um conteúdo         | ^                               |                                          |                                 | ×    | ionar um conteúc  | lo               |
|                              | mais vendidos                 |                                 |                                          |                                 |      |                   |                  |
|                              |                               | Contábil/Fiscal                 |                                          |                                 |      |                   |                  |
|                              | Razão Contábil                | Balancete                       | Apuração do IPI                          | Apuração do ICMS                |      |                   |                  |
|                              |                               |                                 |                                          |                                 |      |                   |                  |
| 🗣 Clique aqui para seleciona | D.R.E.                        | Apuração do PIS /<br>COFINS     | Pagar/Receber por<br>Filiais             | Índice de liquidez<br>Corrente  |      | cionar um conteúc | lo               |
|                              | Ē                             |                                 |                                          |                                 |      |                   |                  |
|                              | Índice de liquidez Geral      | Margem Líquida                  |                                          |                                 |      |                   |                  |
|                              | ×                             |                                 |                                          |                                 |      |                   |                  |
|                              | Gestão Comercial              |                                 |                                          |                                 |      |                   |                  |
| Clique aqui para selecion:   | Metas de vendas por<br>filial | Metas de vendas por<br>vendedor | Metas de vendas por<br>grupo de produtos | Metas de vendas por<br>gerência |      | ionar um conteúd  | lo               |
|                              |                               |                                 |                                          |                                 |      |                   |                  |
|                              | Fechar                        |                                 |                                          |                                 |      |                   |                  |

Será apresentado o relatório. Clique no ícone da *impressora* para gerar o relatório em formato PDF.

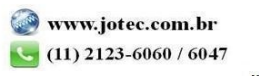

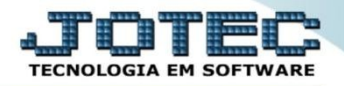

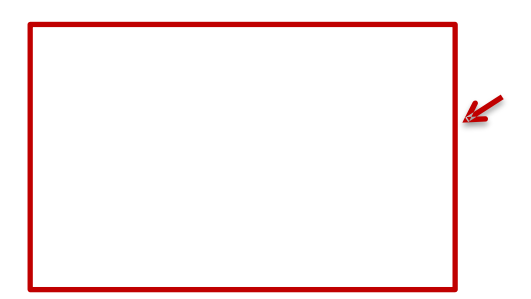

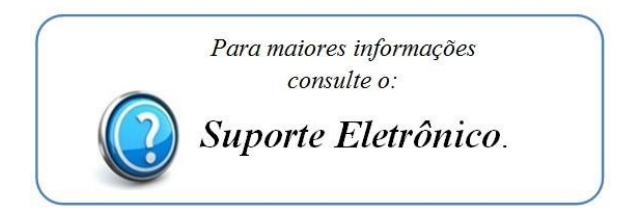

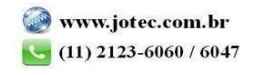